## 전자 출입 기록 (QR/바코드, 자동출석)

### 신속한 교인확인 및 출입 기록, 자동출석 처리

(지저스온앱 만으로 모든 처리가 가능. PC/노트북/바코드 리더기 등을 따로 준비할 필요가 없습니다)

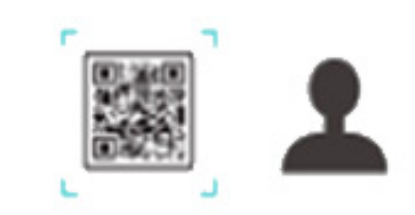

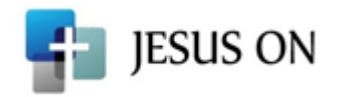

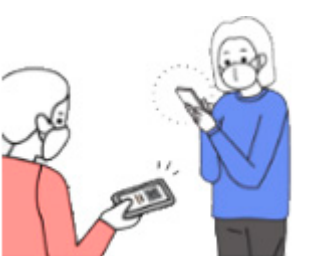

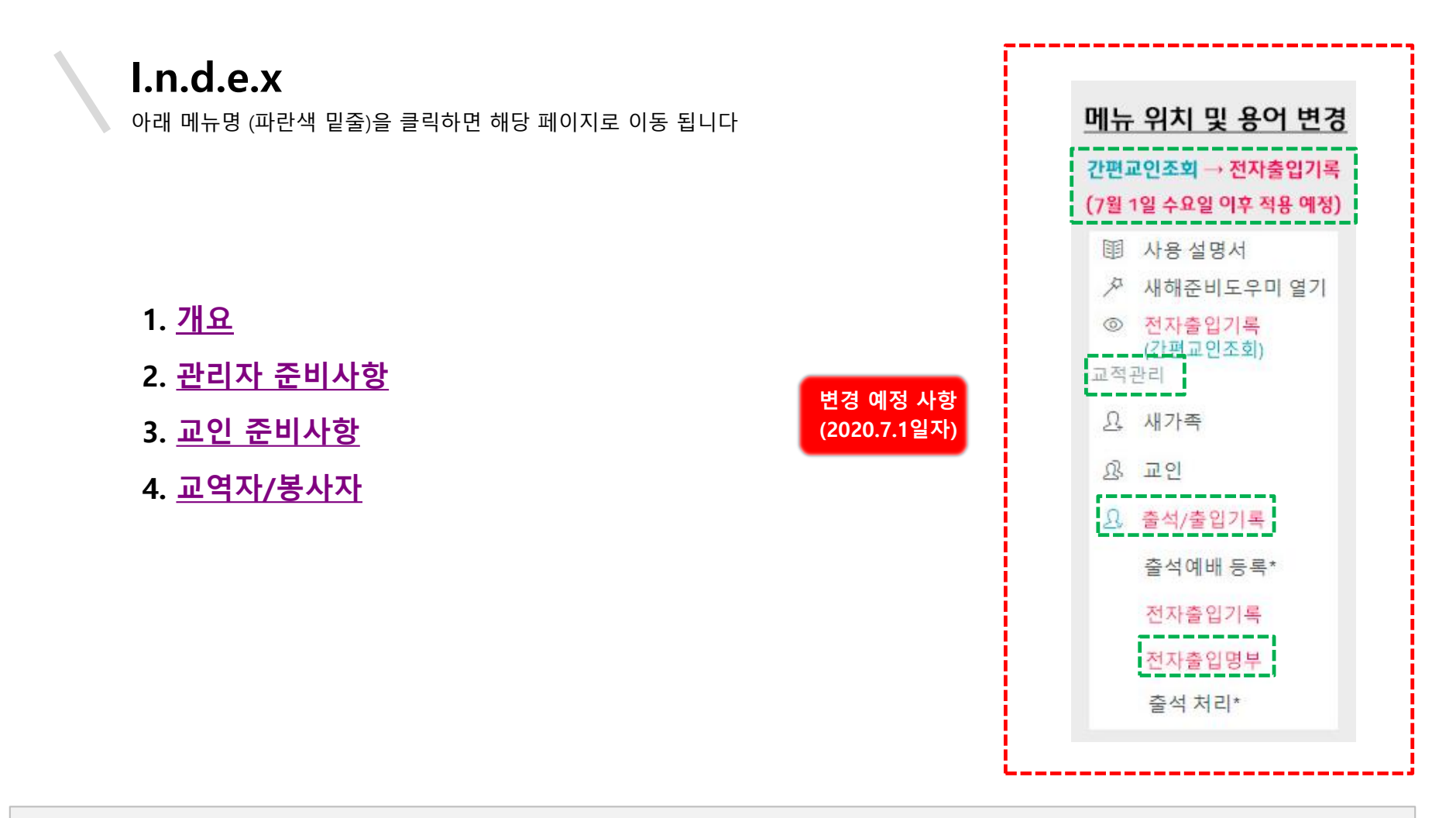

간편 매뉴얼에 없는 기능 설명은 각 모듈별 상세 매뉴얼을 참고 하세요.

동영상 설명서는 지저스온 또는 유투브(www.youtube.com) 에서 '지저스온'으로 검색 하면 됩니다.

고객센터 TEL. 02-565-5135 , 카카오톡 ID. jesuson

www.jesuson.net

#### 신속한 교인확인 및 출입기록, 자동출석 처리를 위한

전자 출입 기록

교회 출입시 <u>우리교인 여부</u>를 지저스온 앱으로 <u>빠르고 간편하게</u> 확인하세요 ! QR/바코드 리더기 등의 기기를 구입할 필요가 없으며 교인 확인시 방문기록과 출석처리가 자동으로 이루어 집니다.

| [送] 한 중 대 95% 을 오후 3.41 [프] 모바일 교회행정관리  [파르게 조회하는 간편 교인조회 (부제 : 신천지 OUT!!!) |                                         |                             | <br>.:重<br>빠르게 조회하는                       | i爻i 爻i 爻i ♂indiase 오전 11:52   모바일 교회행정관리    = 간편 교인조희 (부제 : 신천지 OUT!!)                                                          |
|-----------------------------------------------------------------------------|-----------------------------------------|-----------------------------|-------------------------------------------|----------------------------------------------------------------------------------------------------|
| 성명/등록번호/바코드<br>고 가족포함<br>교 제적자포함<br>자동출석처리 예배선택<br>주일3부예배 ◆                 | 지저스운 교회<br>2020년 4월 26일 오후 03:13:28     | 6 <sup>cr</sup>             | 성명/등록<br>기·족포!<br>제제적자:<br>자동출석차<br>주일3부0 | 번호/바코드<br>참 <b>강경원</b><br>도함<br>리 에베선택 조희                                                                                       |
| 바코드스케너                                                                      |                                         |                             | 조회결과 : 1건<br>성명                           | 바코드스캐너교인정보                                                                                                    |
|                                                                             | 강경원 시무장로<br>010-1234-1234<br>1대/3지역/가락동 |                             | 강경원<br>시무장로                               | 생년월일: 1962-**.** (59세)<br>등록번호: ****<br>교적번호: ****<br>교객번호: ****<br>교구: 15대/5/****<br>연락처: 010-86**.12**<br>주소: 08322 서울특별시 구로구 |
|                                                                             | 바코드를 사각형 안에 비춰주세요.                      | 스마드폰 지지스폰앱<br>또는 QR/바코드 리더기 |                                           |                                                                                                    |

#### 내게 능력 주시는 자 안에서 내가 모든 것을 할 수 있느니라" (빌립보서 4:13)

#### 간편교인조회 제공 기능

#### 1. 우리교인 검색 및 자동출석처리

1) 교회에 출입하는 교인을 QR/바코드 리더기를 통하여 우리 교인 여부를 빠르고 간편하게 검색할 수 있습니다.

2) 성명이나 등록번호 검색 뿐만이 아니라 QR/바코드 리더기를 이용하여 검색할 수 있습니다.

3) PC 나 노트북 없이도 스마트폰에서 모바일 앱을 통해 교인을 검색할 수 있습니다.

4) 교인 확인시 방문기록과 출석처리가 자동으로 이루어집니다. (옵션 설정시)

#### 2. 교인확인증 보기 및 QR/바코드 출력

- 1) 교인 스마트폰에서 교인증(교인 QR/바코드)을 볼 수 있습니다
- 2) 교인 확인용 바코드 라벨을 출력하여 교인에게 교부할 수 있습니다.
- 3) QR/바코드 리더기가 있다면 기기를 PC나 노트북에 연결하여 교인바코드를 스캔할 수도 있습니다.

#### 3. 코로나19 관련

1) 정부기관에서 출입기록 제출 요구시 신속하고 정확한 자료 제출이 가능 합니다.

#### 4. 비용

고회관리앱에 스마트폰 QR/바코드 스캔 기능이 포함되어 있으므로 기기를 추가 구매하지 않아도 됩니다.
(스마트폰 QR/바코드 스캔 기능은 삼성, LG 폰 등 Android 뿐만이 아니라 아이폰 iOS 에서도 사용 가능 합니다)
2) 이 모든 기능을 추가비용 없이 무료로 계속 지원 합니다.

|                                                          | 사용자별 기능                                                                                                    |                                                                                                    |
|----------------------------------------------------------|----------------------------------------------------------------------------------------------------|----------------------------------------------------------------------------------------------------|
| 스마트폰 앱 (교인용)                                             | 스마트폰 앱 (교역자용)                                                                                                    | PC (교역자용)                                                                                                    |
| <b>교인증 (QR/바코드)</b>                                      | 문화 문화 문화 문화 문화 문화 문화 문화 문화 문화 문화 문화 문화 문                                                                                     | 오   출석/출입기록     전자출입기록   건자출입기록     (간편교인조회)   전자출입명부     (간편교인조회 이력)   이력)                                                                                             |
| 교인은 교회 출입시<br>스마트폰 앱에 있는 교인증이나<br>인쇄된 교인증/QR/바코드를 보여주세요. | 교역자 스마트폰에서<br>교인의 교인증/QR/바코드를 바로 읽거나<br>성명, 등록번호로 검색하여 출입기록 하세요.<br>(방문자 기록, 가족포함 검색, 사진 대조/확인)<br>QR/바코드 스캔시 자동출석처리 가능 합니다. | 교역자 PC에 QR/바코드 리더기를 연결하여<br>교인의 교인증/QR/바코드를 바로 읽거나<br>성명, 등록번호로 검색하여 출입기록 하세요.<br>(방문자 기록, 가족포함 검색, 사진 대조/확인)<br>QR/바코드 스캔시 자동출석처리 가능 합니다.<br>교인증(QR/바코드) 라벨 인쇄 가능 합니다. |

## 전자 출입 기록을 위한 관리자 준비사항

www.jesuson.net

#### 관리자 아이디로 로그인 하여 간편교인조회 화면의 옵션을 설정 합니다.

검색 결과 화면에서 개인정보를 부분적으로 가리거나 자동으로 예배출석처리가 되도록 설정 할 수 있습니다. 관리자 아이디로 로그인 해야 옵션을 설정할 수 있으며, 설정한 옵션 대로 다른 사용자가 로그인한 화면에 그대로 적용 됩니다.

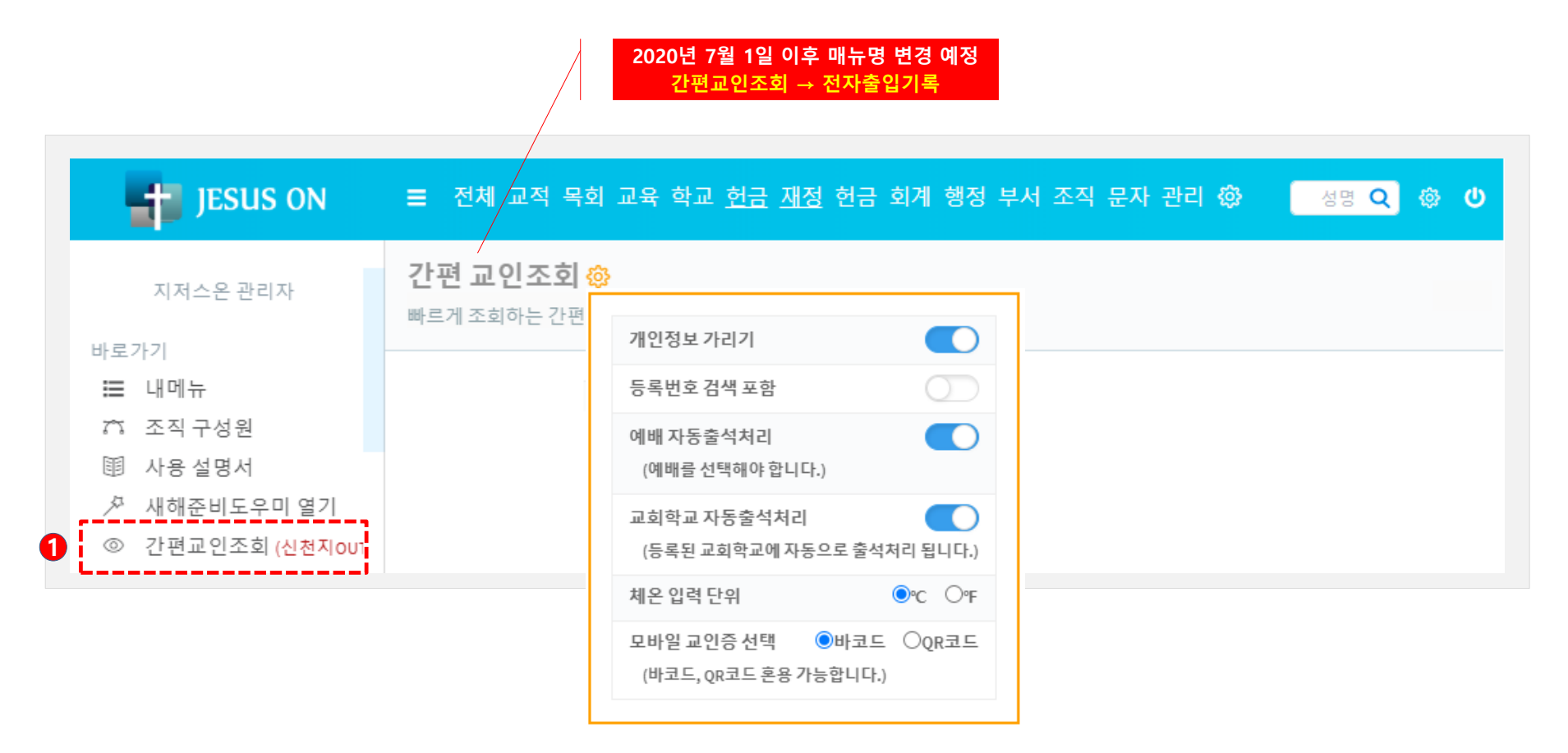

📲 JESUS ON

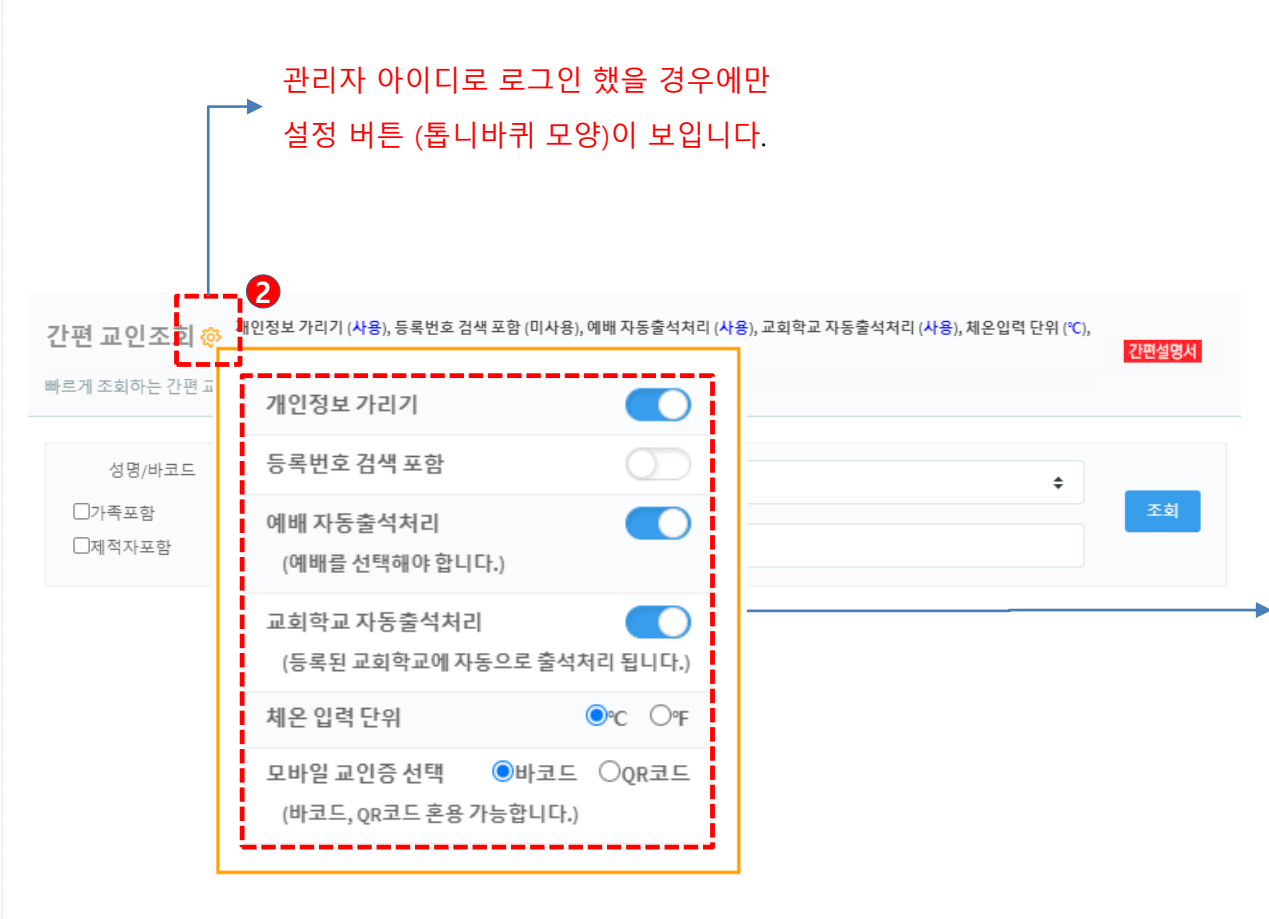

#### 개인정보 가리기

ON으로 설정한 경우 중요한 정보는 별표(\*)로 가려집니다.

#### 등록번호 검색 포함

ON으로 설정한 경우 등록번호로 조회가 가능 합니다.

#### 예배 자동출석처리

ON으로 설정한 경우 PC나 모바일의 간편교인조회 화면에 예 배를 선택할 수 있는 박스가 보이게 됩 니다.

#### <u>교회학교 자동출석처리</u>

ON으로 설정한 경우 편성된 교회학교 반으로 자동으로 출석 처리 됩니다.

#### 체온 입력 단위

체온 단위로 ℃, ℉ 중에서 선택할 수 있 습니다.

#### 모바일 교인증 선택

QR이나 바코드 중에서 선택할 수 있습 니다.

교인에게 부여하는 QR과 바코드는 혼용 하여 사용 가능 합니다. (QR과 바코드 둘 다 인식 합니다)

📲 JESUS ON

|          |     | 사진 성명                                          | 교인정보                                                                        | 연락처/주소                                                                                     |
|----------|-----|------------------------------------------------|-----------------------------------------------------------------------------|--------------------------------------------------------------------------------------------|
|          | OFF | · 강경원<br>· · · · · · · · · · · · · · · · · · · | 생년월일: 1962-04-06<br>(59세)<br>등록번호: 307<br>로 교적번호: 2013-0082<br>교구: 13대/5/가산 | <mark>연락처:</mark> 010-8687-1248<br><mark>주소:</mark> 08322 서울특별시 구로구 구로동로 3,<br>(가리봉동) 56-1 |
| 개인정보 가리기 |     |                                                |                                                                             |                                                                                            |
|          |     | 사진 성명                                          | 교인정보                                                                        | 연락처/주소                                                                                     |
|          | ON  | 지 강경원<br>지무장                                   | 생년윌일: 1962-**-**<br>등록번호: ****<br>교적번호: ****<br>교구: 13대 /5/****             | 69세)<br>연락처: 010-86**-12**<br>주소: 08322 서울특별시 구로구                                          |
|          |     |                                                |                                                                             |                                                                                            |
|          | OFF | 성명/등록번호/바코<br>                                 | 드<br>성명/등록번호/                                                               | 바코드 조회                                                                                     |
| 예배자동줄석처리 |     |                                                |                                                                             |                                                                                            |
|          |     | 성명/등록번호/바코<br>                                 | 드 자동출석처리 예배신                                                                | 선택: 주일3부예배 🗢 <u>조회</u>                                                                     |

### 2. QR/바코드 리더기

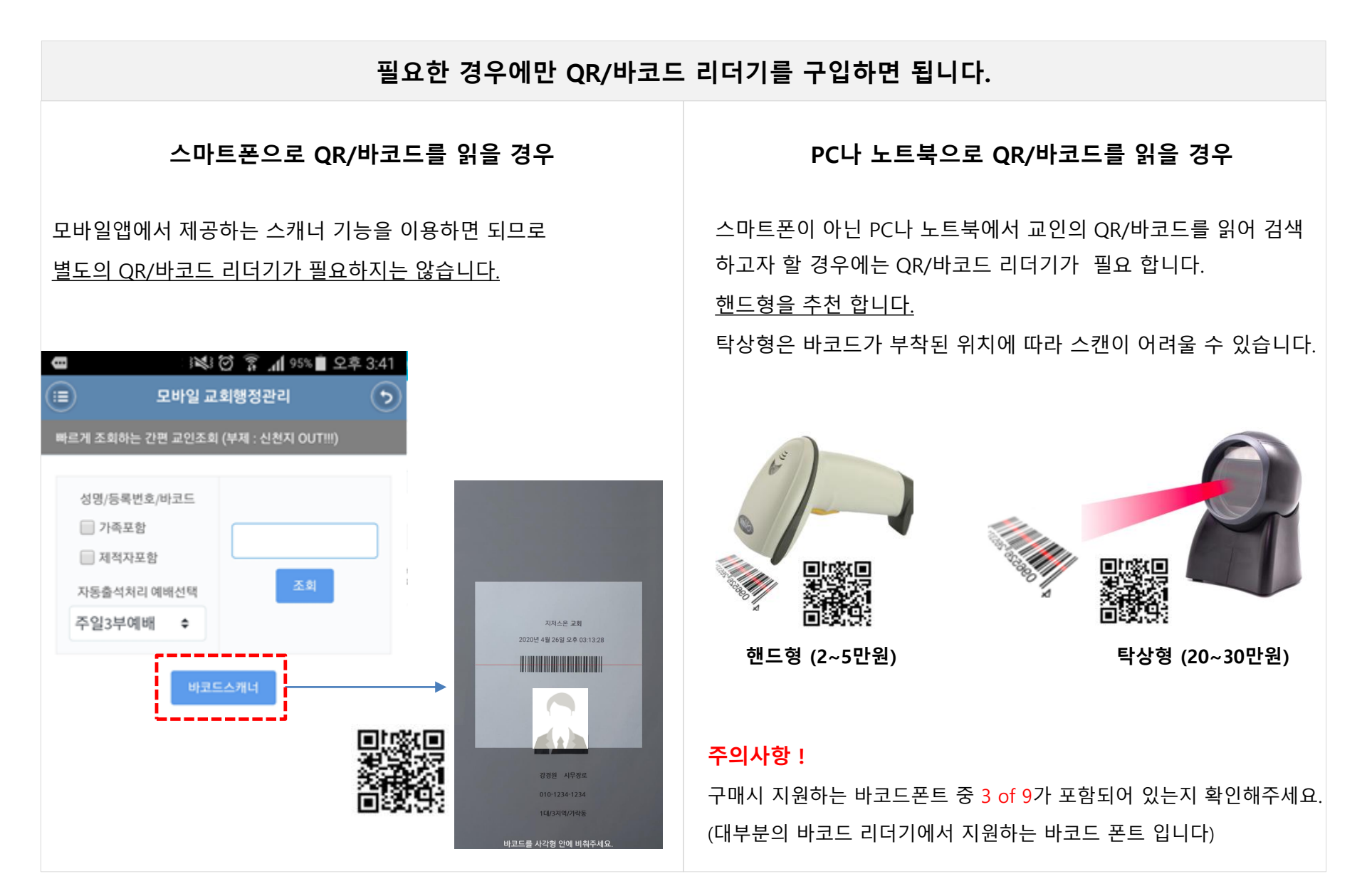

w.jesuson.net

#### 스마트폰이 없거나 앱 사용이 어려운 교인 에게는 본인 확인을 위해 QR/바코드를 출력해서 나누어 주세요.

교적 > 교인조회 화면에서 조회 후 [인쇄] 버튼을 눌러 QR/바코드을 라벨지에 인쇄 합니다.

라벨지는 A4 용지 또는 라벨지(접착식 용지)를 이용 하세요.

라벨지를 이용할 경우, 용지 규격은 폼텍 LS-3106 (64x33.9mm, 가로3x세로8=24카) 이니 동일한 제품으로 구매해서 사용하시면 됩니다.

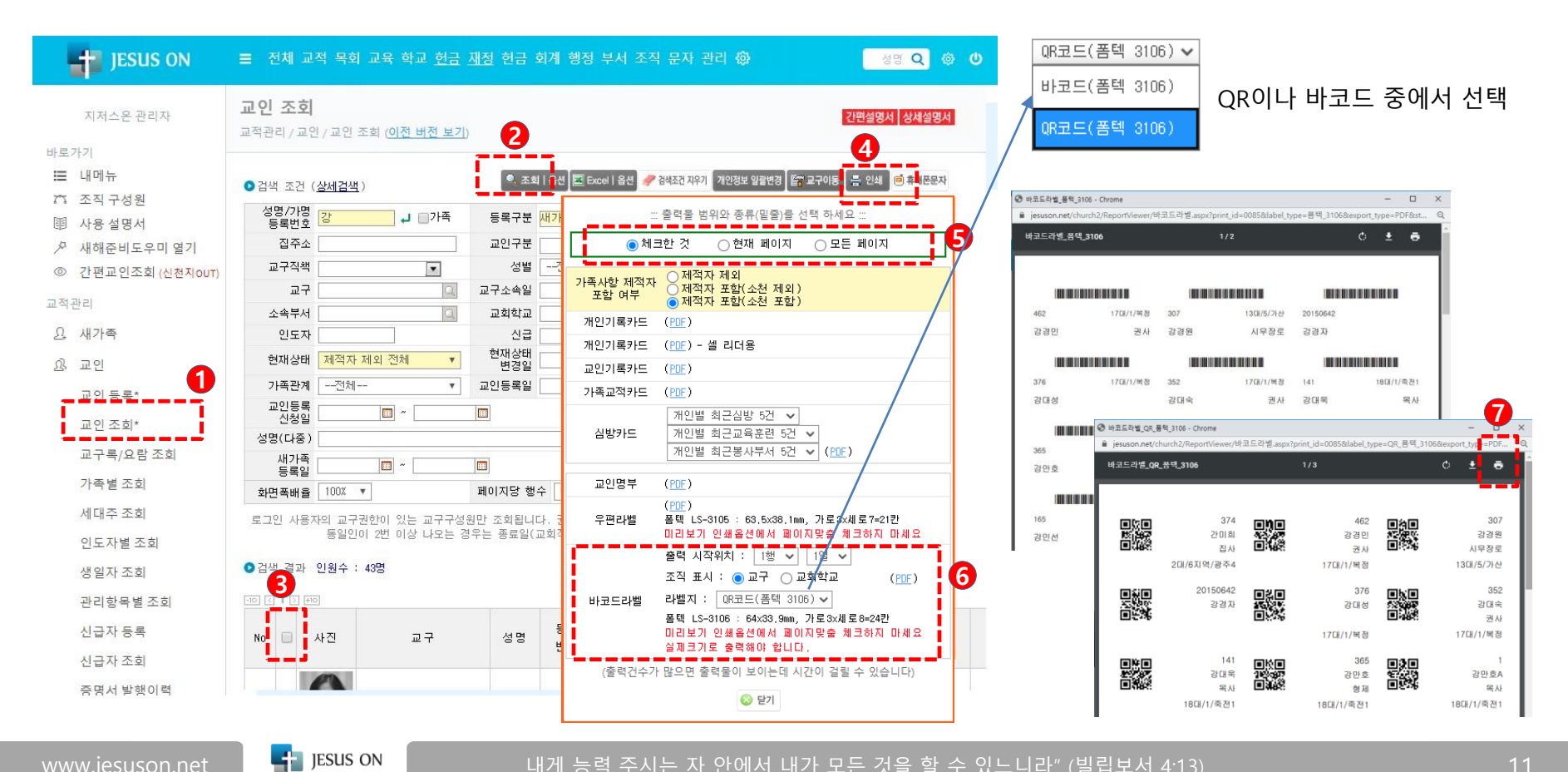

## 전자 출입 기록을 위한 교인 준비사항

<u>관리자 참고사항</u>

초기설정/변경 화면에서 본인 인증시 PUSH나 SMS를 선택할 수 있는데, PUSH가 아닌 SMS 인증을 하게 하려면 교회에서 미리 문자 포인트가 충전되어 있어야 문자가 발송 됩니다. (PUSH는 무료 지원)

www.jesuson.net

1. 스마트폰 앱 설치

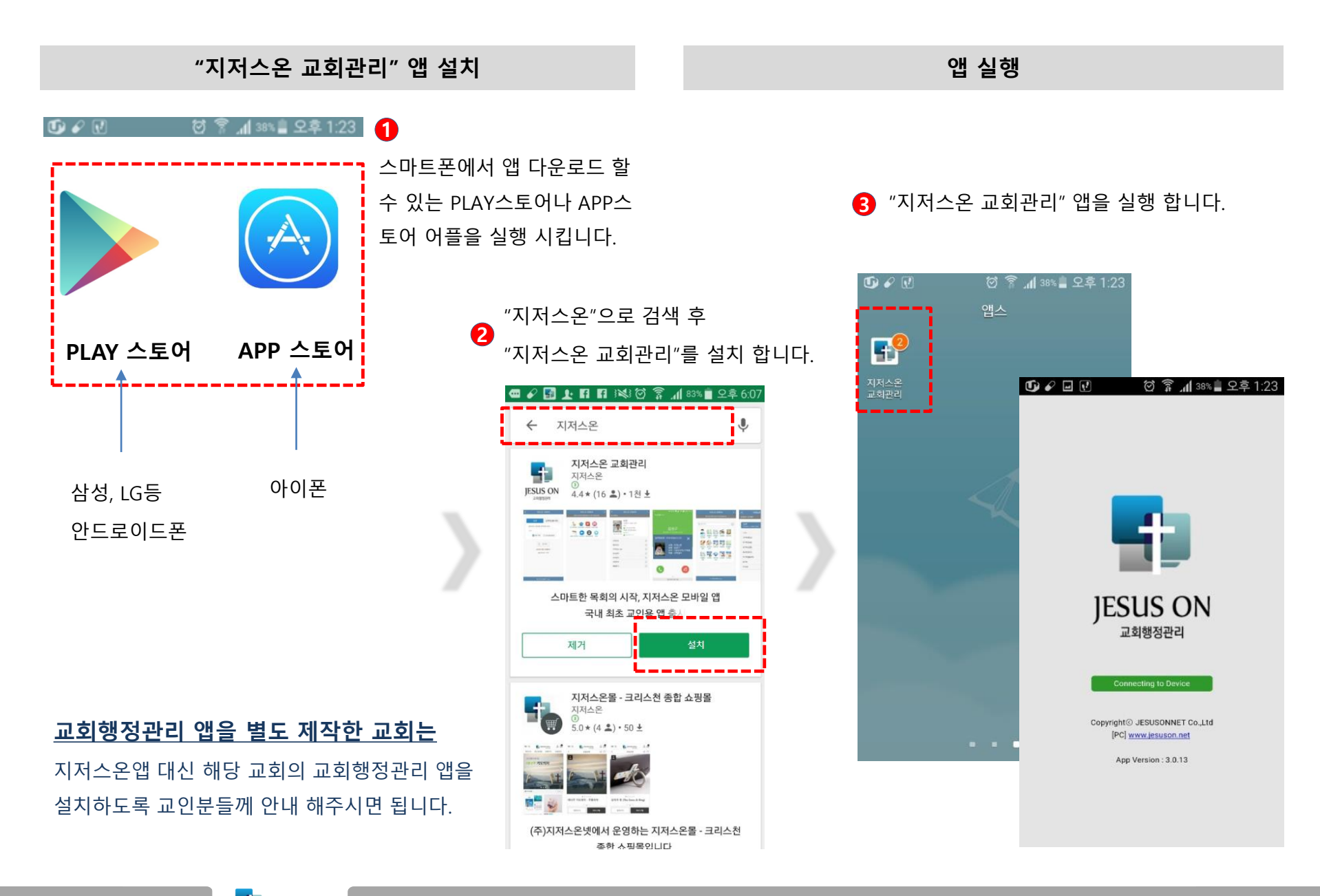

www.jesuson.net

내게 능력 주시는 자 안에서 내가 모든 것을 할 수 있느니라" (빌립보서 4:13)

#### 앱 > 교인 > 초기설정

처음 사용시에는 앞으로 로그인 할 때 사용할 비밀번호를 등록 해야 합니다.

1. 성명, 생년월일, 성별 입력 2. 전화번호를 확인 또는 입력 3. 교회명, 4. PUSH/SMS 버튼

0000 전 👔 📶 32% 🛓 오후 1:43 🛥 🖌 🚮 🖪 🛞 🏊 😻 🗭 🍞 📶 75% 🖥 오후 5:28 00 -🗑 🔋 📶 32% 🛓 오후 1:43 지저스온 본인인증 [지저스온] 인증번호는 69415입니다. 인증번호. **(** 지저스온 교회관리 (ff) 지저스온 교회관리 (ft) 교인 교역자/봉사자 개인정보 수집·이용에 동의한 후 설정 가능합니다. 교회에 등록된 정보로 본인 확인이 가능 합니다. 교회에 등록된 정보로 본인 확인이 가능 합니다. 4 설정하신 암호를 입력해주세요 1. 이용목적 및 수집항목 성명 성명 김주형 암호 ㈜지저스온넷은 원활한 서비스 제공을 위한 교인인증 및 정보 조회를 위해 어플리케이션 접속시 아래와 같은 개인정보를 수 집하고 있습니다. 성명, 생년월일, 성별, 휴대폰번호, 단말기정 Alert 생년월일 암호저장 초기설정/변경 2 보 (OS버전, 단말모델, 어플리케이션 버전 등) 인증번호가 발송되었습니다. 2. 보유 및 이용기간 성별 여자 인증번호가 도착하지 않는 경우 앱을 교인의 개인정보는 교회에서 교회관리시스템을 사용하는 기 업데이트 한 후 다시 시도해주시기 간에만 이용 보관을 원칙으로 하고, 서비스 해지시 수집된 개 전화번호 로그인 인정보 데이터는 파기 됩니다. 바랍니다. 교회명 6 지저스온 🕜 동의 동의 안 함 인증 번호 8 6 인증번호 확인 PUSH SMS PUSF (무료) 로 문자 요형하신 남은 시간: 90초 SMS 유료) 를 사용하시기 바랍니다. ◎ 취소 බ 취소 © JESUSONNET Corp [동의] 버튼 [초기설정/변경] 버튼 교회명을 누렀을때 교회명이 뜨지 않는 경우는 입력한 정보와 교회 관리시스템 교적부에 등록된 정보가 일치하지 않기 때문 입니다.

이때에는 교회관리 담당자에게 교적부 정보 확인을 요청 해보세요.

Figure 1 Jesus on

[PUSH] 버튼을 누르면 PUSH

9章 5:23

메시지가 도착 합니다.

앱 > 교인 > 초기설정

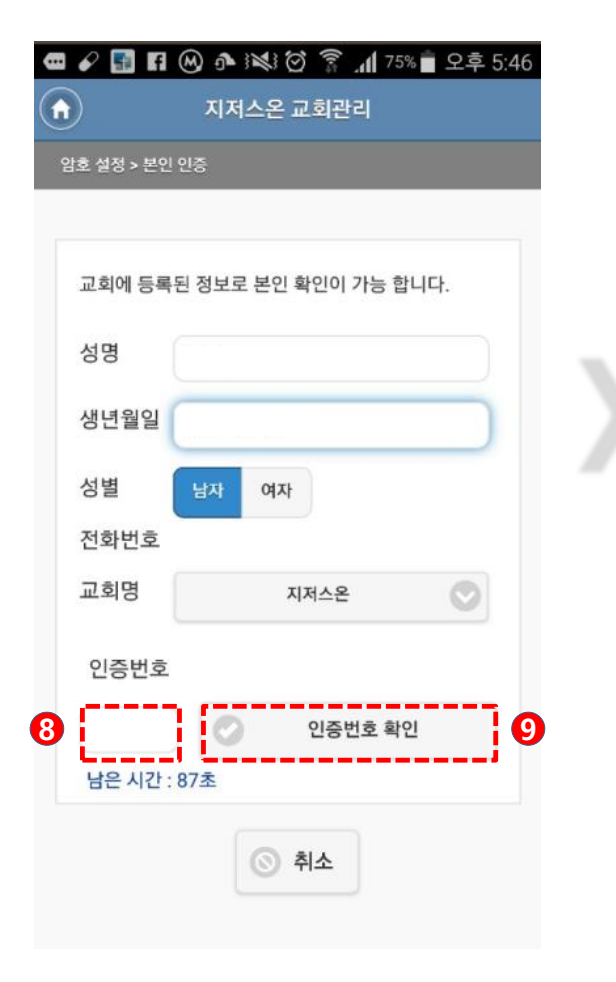

| 교회에 등록된 정 | 보로 본인 확인이 가능 | 합니다. |
|-----------|--------------|------|
| 성명        |              |      |
| 생년월일      |              |      |
| 성별 날기     | 다<br>여자      |      |
| 전화번호      |              |      |
| 교회명       | 지저스온         | O    |
| 인증번호      |              |      |
| 2824      |              |      |

🖪 🛞 좌 👯 🗭 穿 📶 76% 💼 오후 5:24 • A 지저스온 교회관리 암호 설정 > 본인 인증 설정할 암호를 입력하세요. 암호는 4자리 이상의 숫자 (또는 영문, 특수문자)로 입력하세요. 암호 암호확인 암호확인 ③ 취소

> 설정할 암호를 동일하게 두 번 입력한 다음 [암호확인] 버튼을 누릅니다.

문자나 PUSH로 도착한 인증번호를 입력 하고 [인증번호 확인] 버튼을 누릅니다.

Figure 1 Jesus on

[본인확인] 버튼을 누릅니다.

### 3. 로그인 및 교인증(QR/바코드)

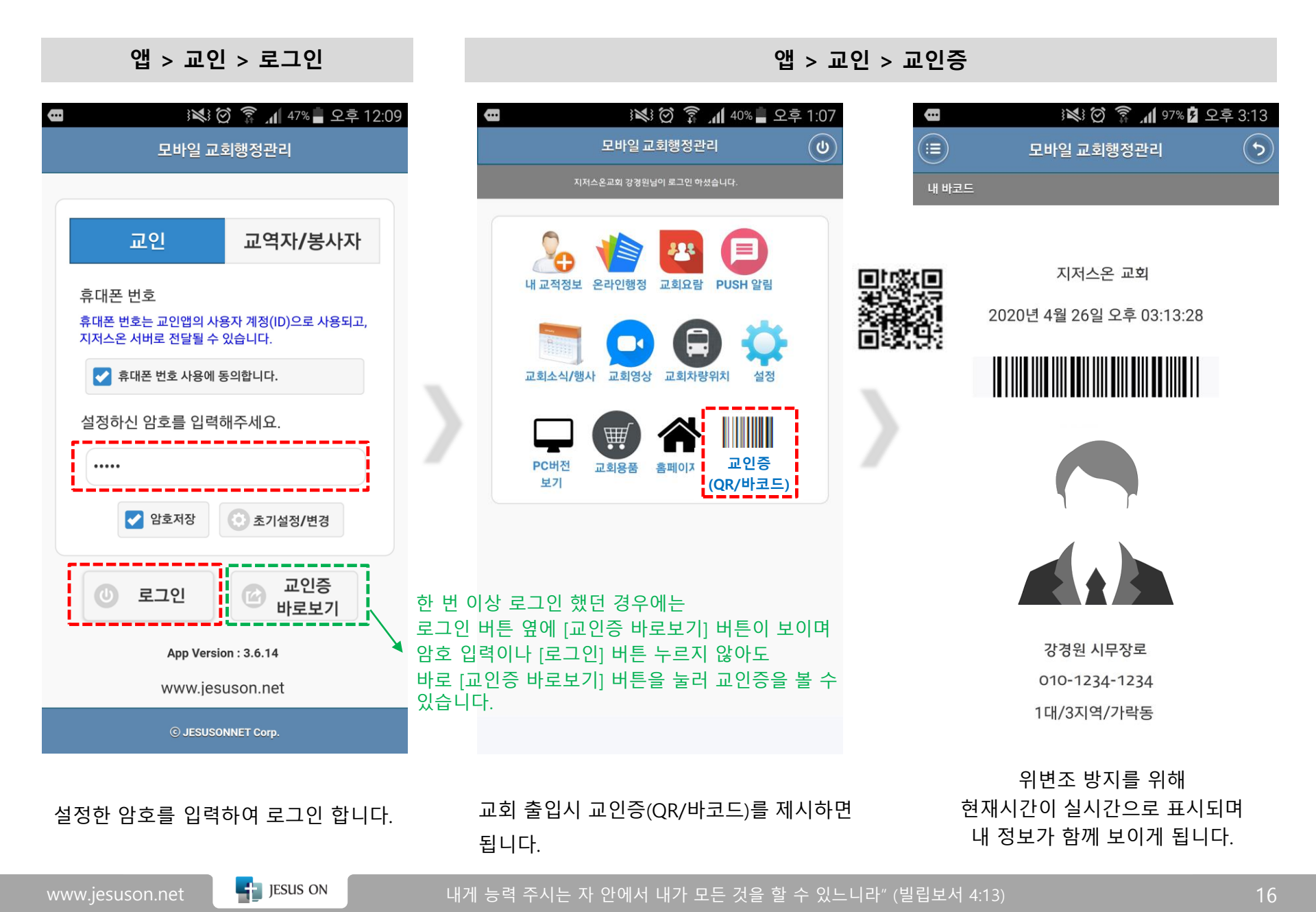

## 전자 출입 기록을 위한

# 교역자/봉사자

(PC 버전, Mobile 버전)

vww.jesuson.net

PC > 간편교인조회

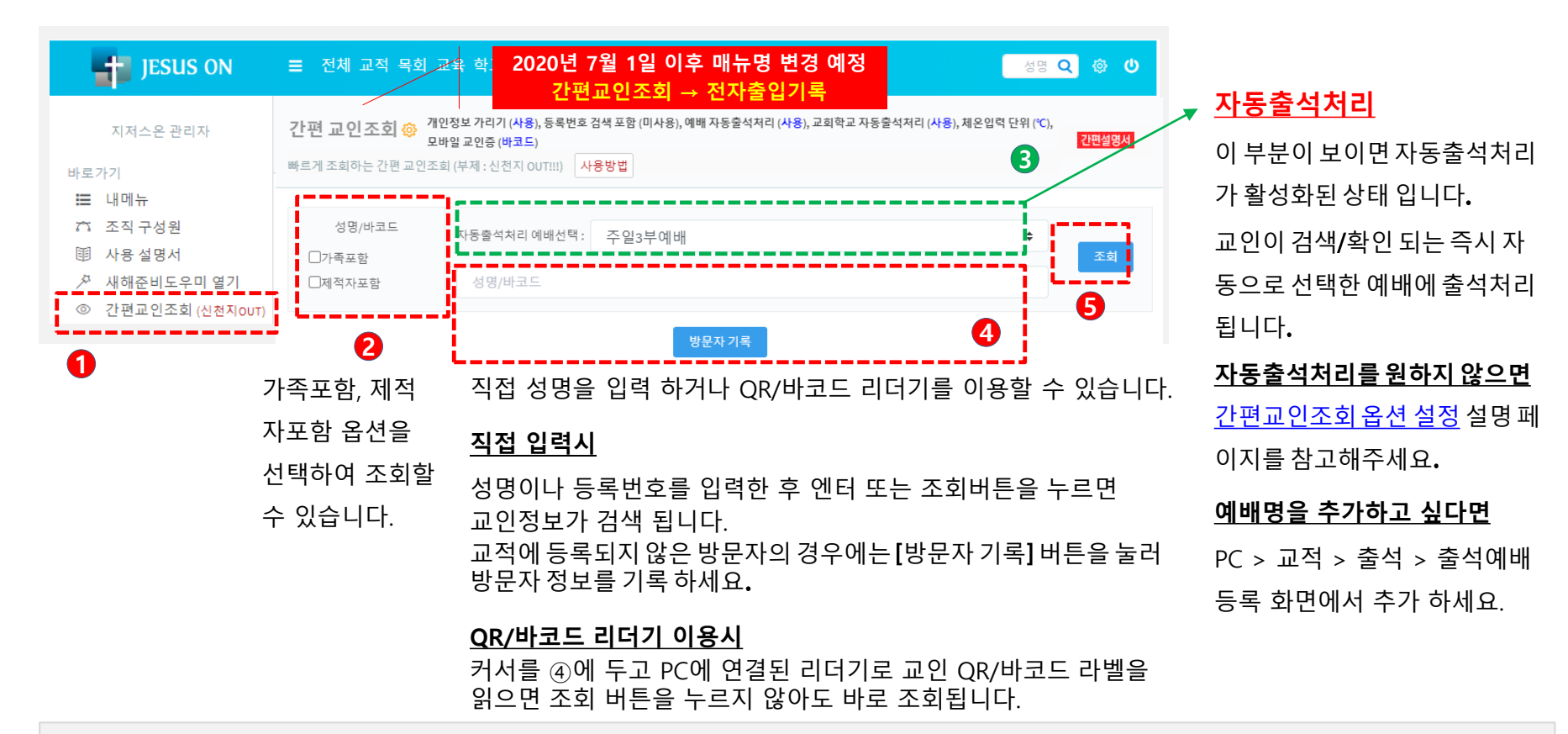

#### <u> 참고사항 !</u>

QR/바코드 리더기가 없을 경우에는 PC 대신 스마트폰으로 간편교인조회 하시면 됩니다. (지저스온앱에 스캐너 기능이 내장됨) 교인 QR/바코드 라벨을 생성하는 곳은?

- PC에서 교인등록 화면이나 교인조회 화면의 [인쇄] 버튼을 통해 출력 (<u>교인 QR/바코드 출력 및 배부</u> 설명 페이지 참고)
- 모바일앱에서 교인으로 로그인하여 교인증(QR/바코드) 메뉴 터치

ww.jesuson.net

PC > 간편교인조회

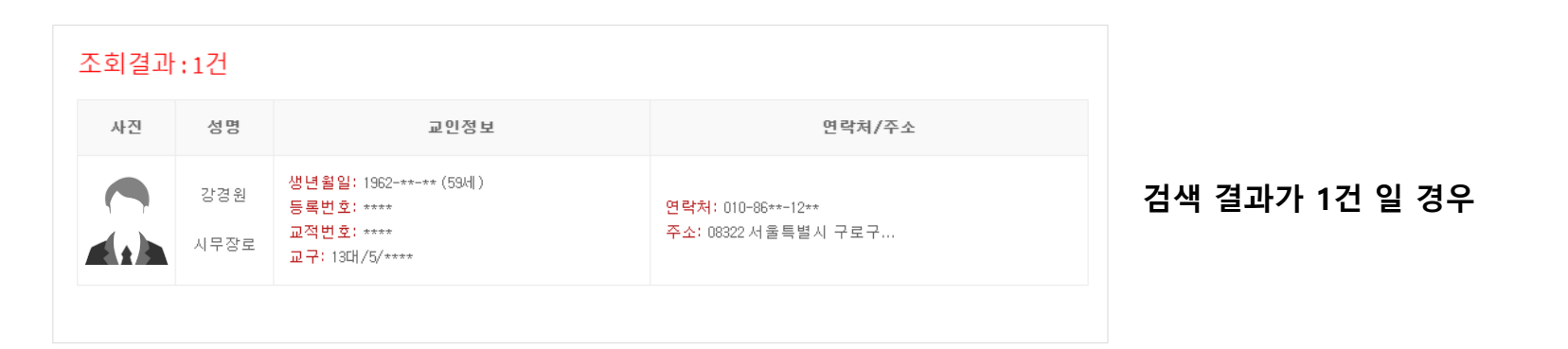

| 준호 |  | 결. | 과 | ::2건 | 가족포함/동명이인이 | 검색된 경우, | ,조회이력을 | 남기거나 <mark>예배</mark> 기 | 자동출석처리를 | 하려면 선택 버튼을 눌러주세요 | Ł. |
|----|--|----|---|------|------------|---------|--------|------------------------|---------|------------------|----|
|----|--|----|---|------|------------|---------|--------|------------------------|---------|------------------|----|

| 사진 | 성명        | 교인정보                                                      | 연락치/주소                                                  | 대상자 |
|----|-----------|-----------------------------------------------------------|---------------------------------------------------------|-----|
| 2  | 김연아<br>집사 | 생년휠일:(0세)<br>등록번호: ****<br>교적번호: ****<br>교구:2대/2지역/****   | 연락처:<br>주소:                                             | 선택  |
| 2  | 김연아       | 생년휠일: 1979-**-** (42세)<br>등록번호: ****<br>교적번호: ****<br>교구: | <mark>연락처</mark> : 010-54**-47**<br>주소: 13929 경기 안양시 동안 | 선택  |

성명을 입력하여 조회하는 경우는 동명이인이 함께 조회됩니다. 가족포함 검색을 한 경우는 가족 단위로 배경색이 노란색과 흰색 교차로 분류되어 표시. <u>조회이력을 남기거나 예배자동출석처리를 하려면 선택 버튼을 반드시 눌러주세요.</u>

검색 결과가 여러 건 일 경우

(선택 버튼을 반드시 누르세요)

### 2. 교역자앱에서 검색할 경우

앱 > 교역자 > 간편교인조회 🞯 🛜 📶 38% 🛢 오후 1:23 🛈 🖌 🖃 🗹 🗑 🛜 📶 38% 🗖 오후 1:23 CU 모바일 교회행정관리 지저스온 관리자님이 로그인 하셨습니다 <u>2020년 7월 1일 이후 매</u>뉴명 변경 예정 교역자/봉사자 간편교인조회 → 전자출입기록 Q 성명 업 10 '간편교인조회' 교인조회 메뉴를 누릅니다. 간편 교인조회 예배출석 예배출석 심방등록 심방조회 및 변경 처리 조회 암호 저장 **é** 9 교육생 구역보고서 구역보고서 교육과정 교육생 학생조회 /차수조회 등록 조회 등록 출석처리 10 10 **É** 111 200 로그인 교사명단 학생출석 학생출석 교사출석 교사출석 학생명단 처리 처리 조회 조회 App Version 3.6.14 . . . . www.jesuson.net 지출결의서 지출결의서 차량예약 차량예약 개인차량 교회차량운행 등록 조회 신청 조회 조회 11 20 행사/일정 기안결재 기안결재 교구명단 부서명단 설정 조회 등록 조회 ₩. © JESUSONNET Corp.

앱 > 교역자 > 로그인

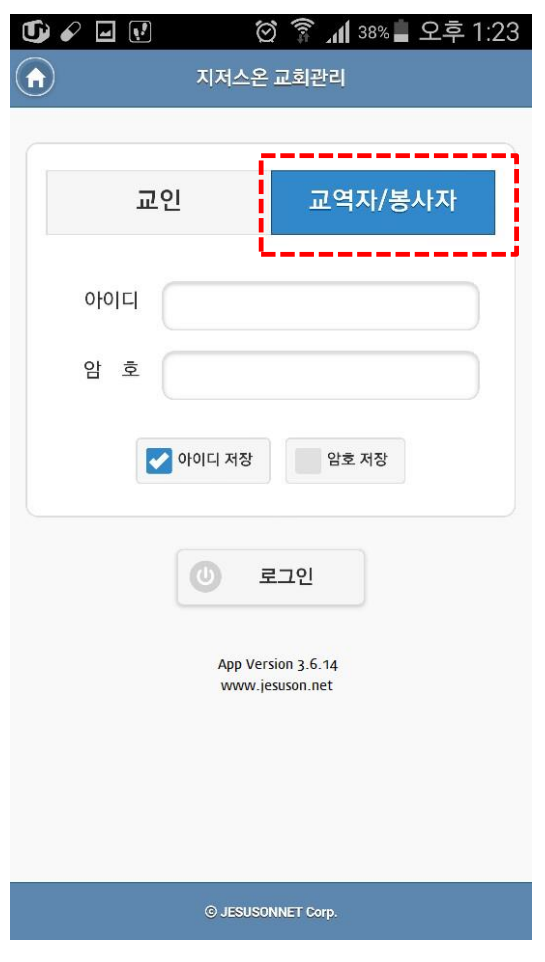

스마트폰에서 지저스온앱에 로그인 할 경우 '교역자/봉사자 ' 로 로그인 합니다.

IESUS ON

앱 > 교역자 > 간편교인조회

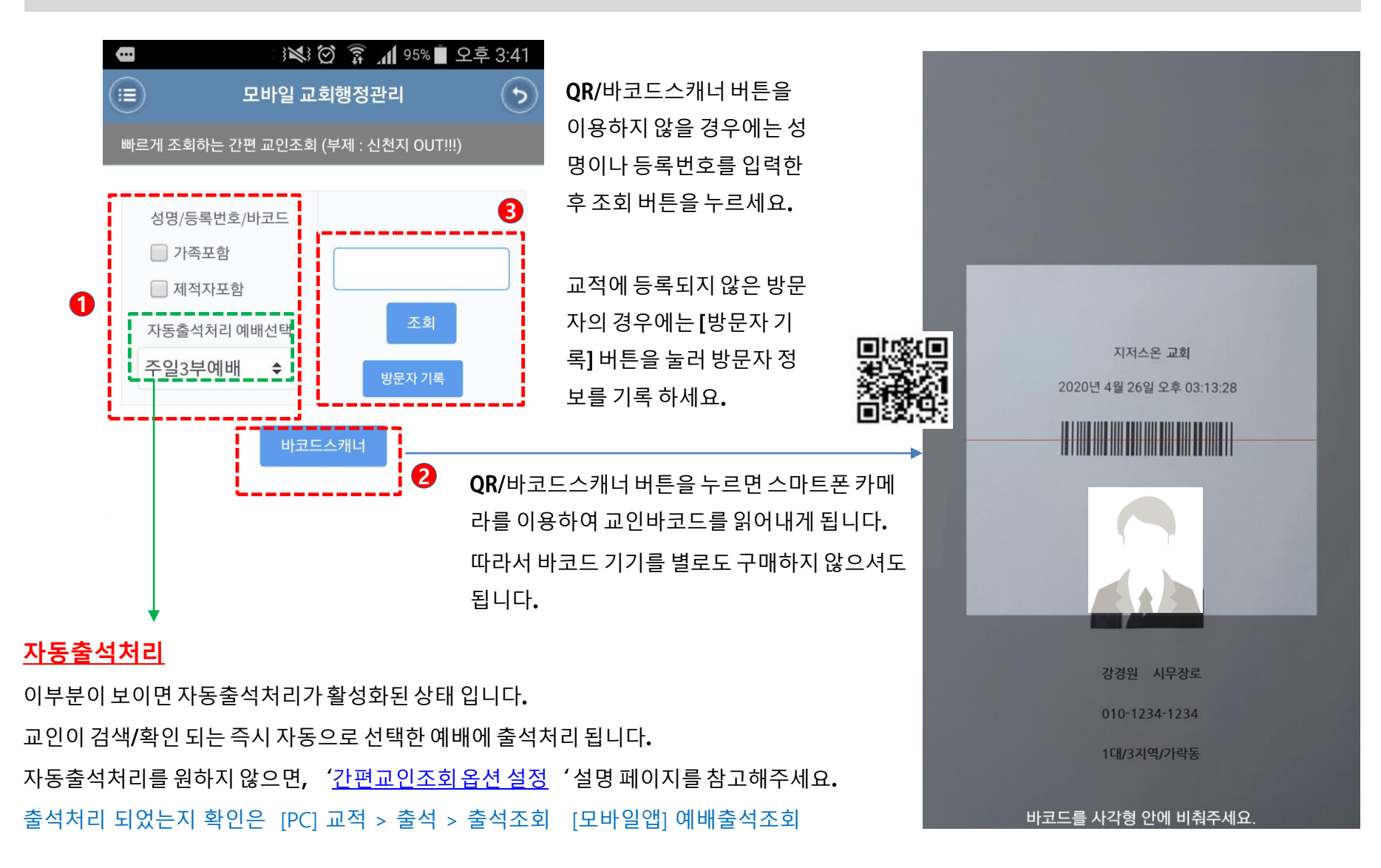

www.jesuson.net

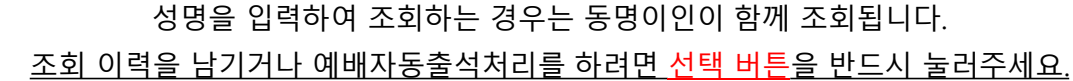

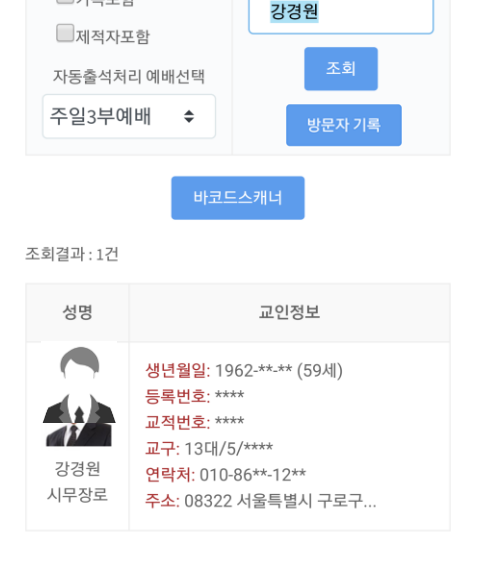

📲 JESUS ON

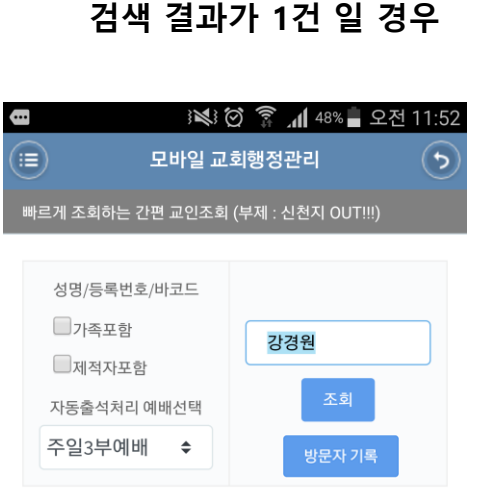

## 앱 > 교역자 > 간편교인조회

ß

(≡)

성명/등록번호/바코드

자동출석처리 예배선택

주일3부예배 🔶

고족포함

제적자포함

모바일 교회행정관리

김연아

#### 검색 결과가 여러건 일 경우

#### (선택 버튼을 반드시 누르세요)

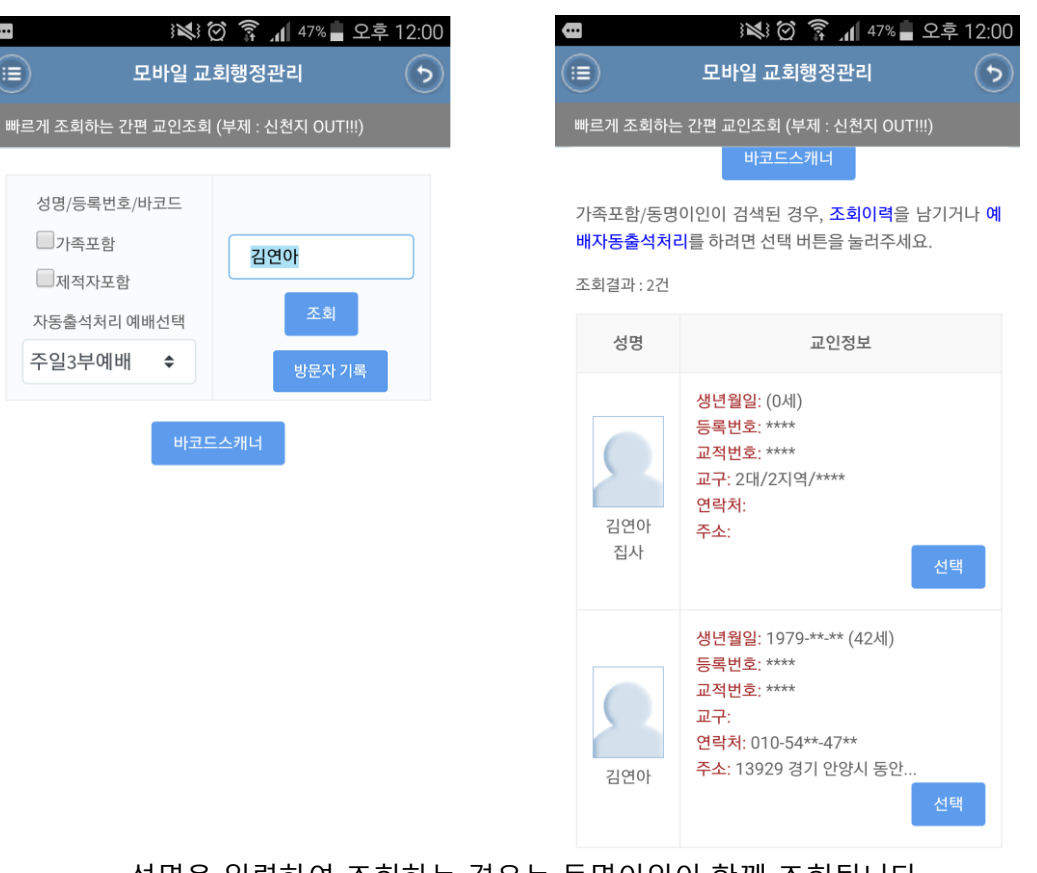

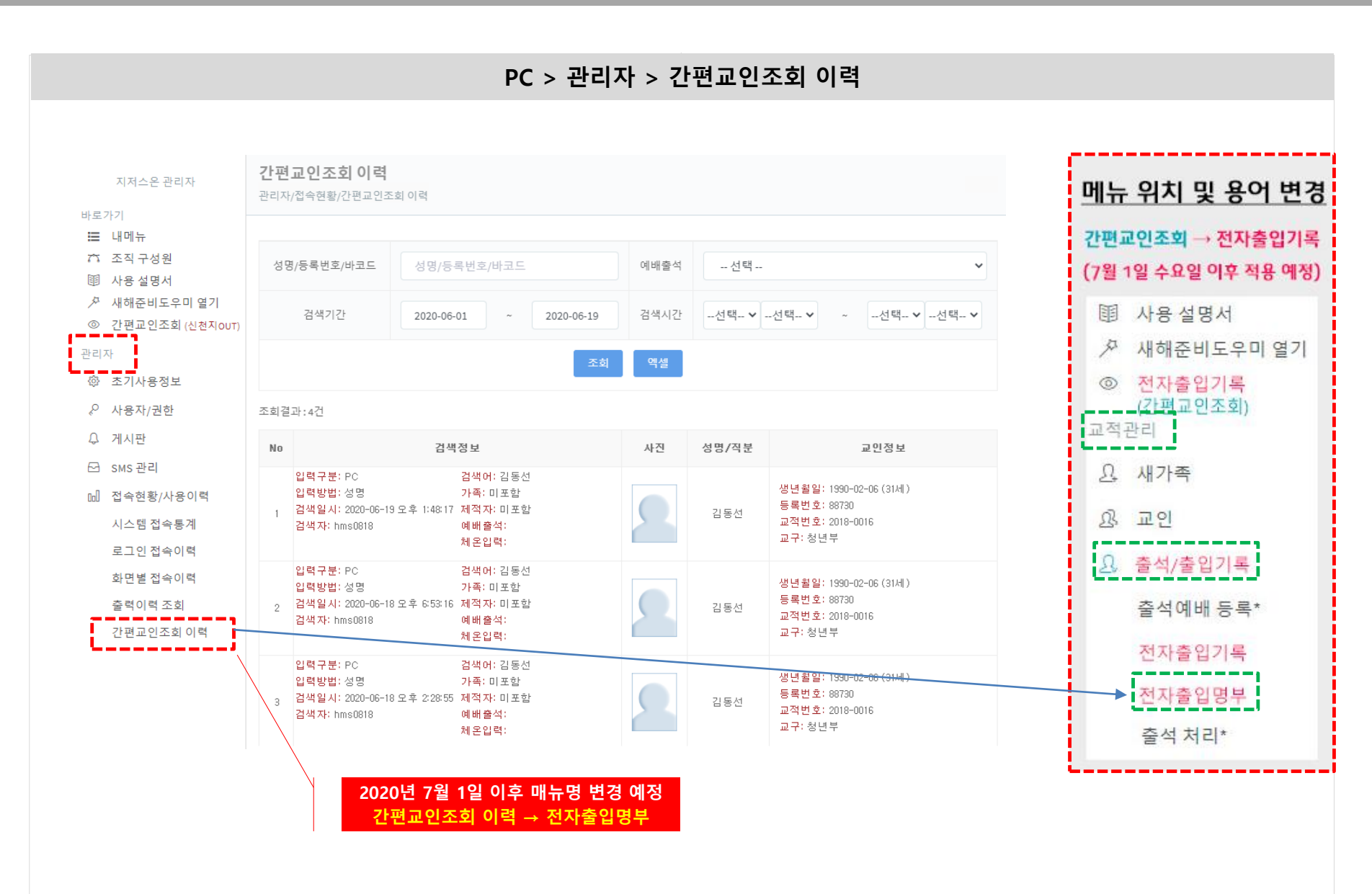

"목회자님들의 일을 대신해드릴 수는 없지만 교회행정업무를 가장 빠르게 처리 할 수 있도록 지저스운이 동역자가 되겠습니다."

www.jesuson.net

## "내게 능력 주시는 スト 아이 ( い)ト 日モス 豊き チ ジ ニ ムシア (当社生村 4:13)

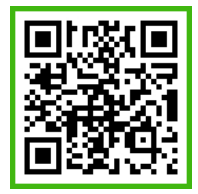

OR 코드를 스캔하면 지저스온 홈페이지가 열립니다.

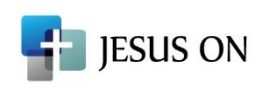

상호명 : ㈜ 지저스온넷 【 JESUS ON 주소 : [06227] 서울특별시 강남구 논현로72길 16 초원빌딩 4층 (역삼동) 대표전화 : 02-565-5135 | 이메일 : help@jesuson.net | 사업자등록번호 : 220-88-10148